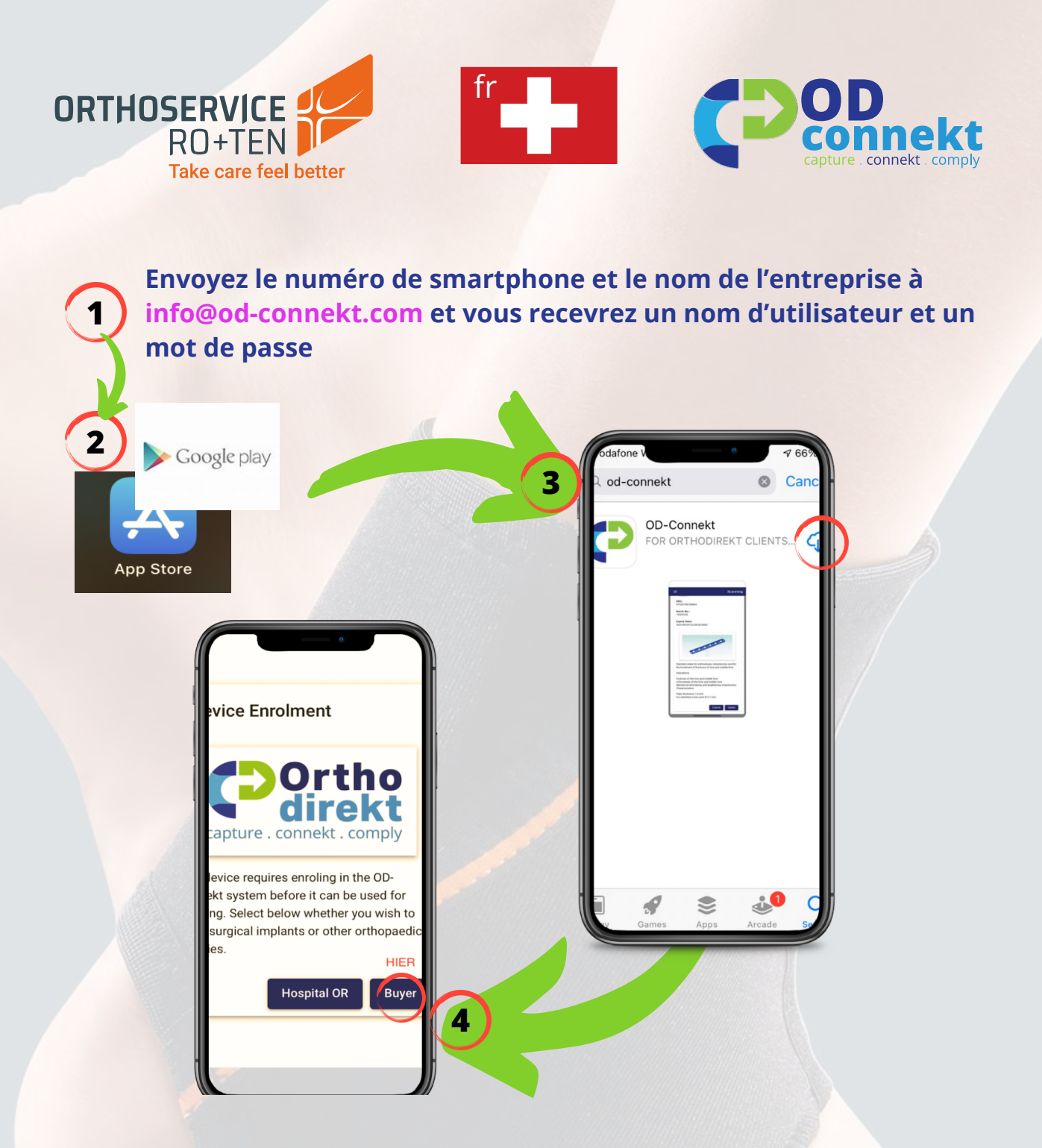

## Installation de l'application

- 1. Envoyez le numéro de smartphone et le nom de l'entreprise à <u>info@od-connekt.com</u> et vous recevrez un nom d'utilisateur et un mot de passe
- 2. Apple Phone aller à l'App Store / Téléphone Android aller à Google Play
- 3. Rechercher OD-Connekt Obtenir / installer l'application,
- 4. sélectionnez BUYER
- 5. Login et vous êtes prêt à commander

**Video**